# HoloLens2 žestide kasutamine – v1

MaFEA – Making Future Education Accessible PR2 – Guiding successful adoption

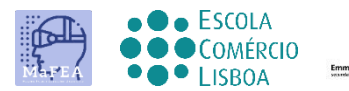

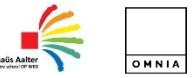

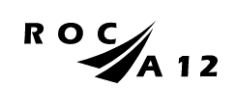

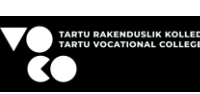

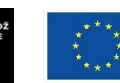

Funded by the European Union

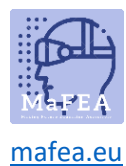

# HoloLens2 žestide kasutamine – v1

See juhend läbib hololensi 2-ga töötamiseks erinevaid žeste.

See õpetab sind

- Kuidas suhelda segareaalsusega
- Kuidas kasutada oma kätt ja häält navigeerimiseks?
- Kuidas kasutada opsüsteemi Windows 10, Windows Holographic

Kasulik näpunäide käeliigutuse kiireks õppimiseks on alustada (või öelda "Mine starti") ja valida Näpunäited. See tööriist õpetab, kuidas HoloLensiga navigeerida.

#### HoloLensi sisse-väljalülitamine

1. Lülitate HoloLensi sisse, vajutades nuppu pea paremas tagaosas. Lülitate selle välja, vajutades sama nuppu.

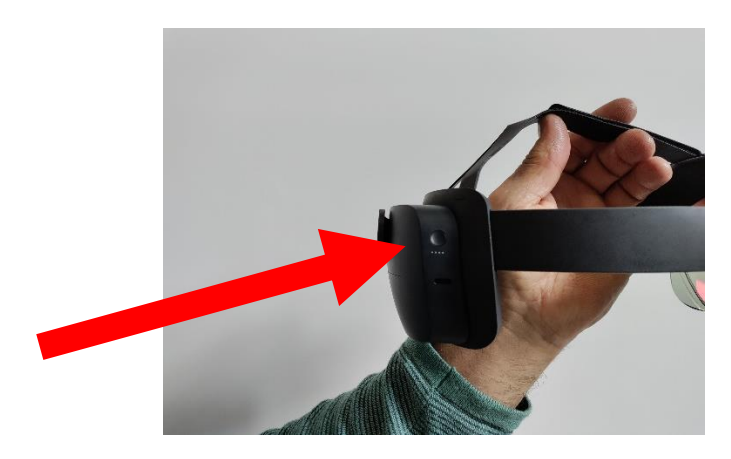

#### Helitugevuse nupu reguleerimine

1. HoloLensi esikülje paremal küljel on nupp, mille abil saate helitugevust reguleerida.

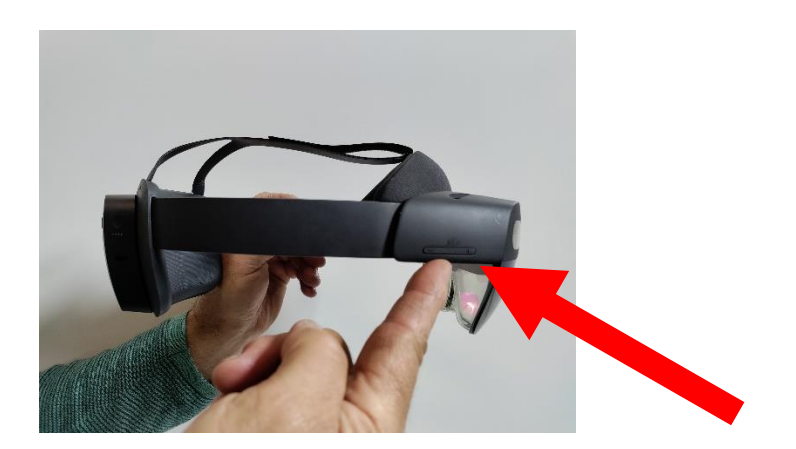

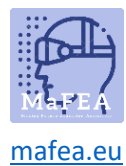

### Heleduse reguleerimine

1. HoloLensi esikülje vasakul küljel on nupp , mille abil saate reguleerida brightnessi.

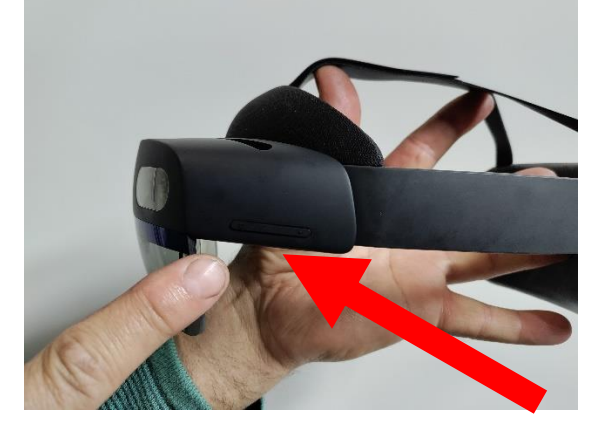

#### Pildistamiseks

1. Saate korraga *lühidalt* vajutada kahte helinuppu.

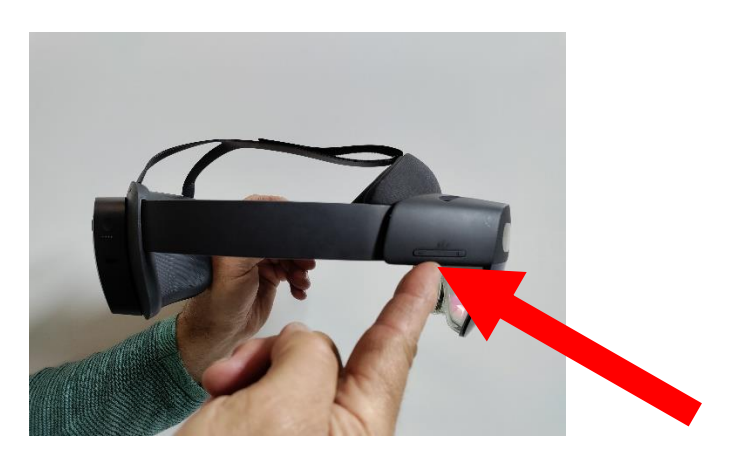

2. Või you võib vajutada pildi P HOTO start menüüs.

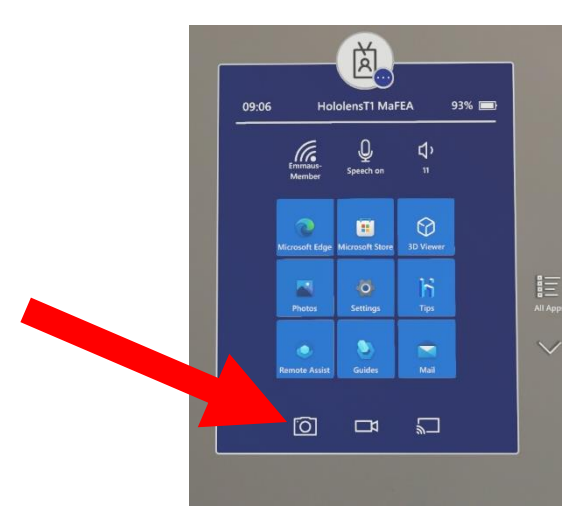

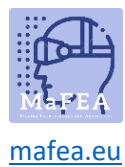

# Video tegemine

1. Vajutate (3 sekundit) kahte helinuppu korraga.

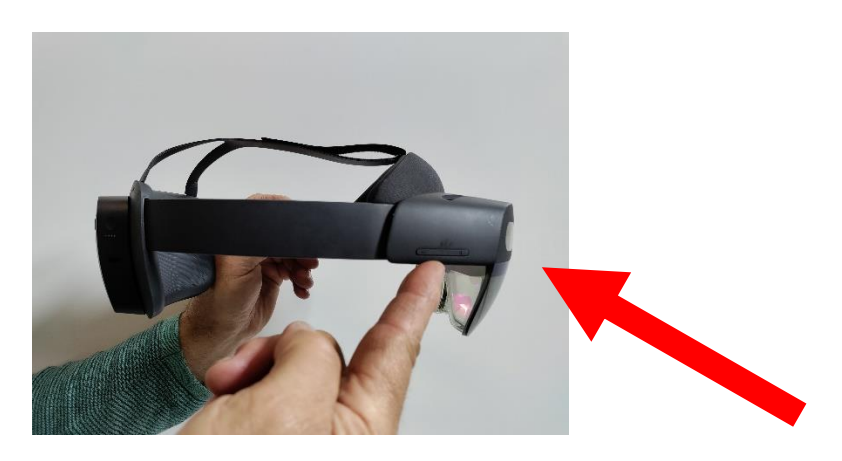

2. Võite vajutada pildile VIDEO menüüs Start.

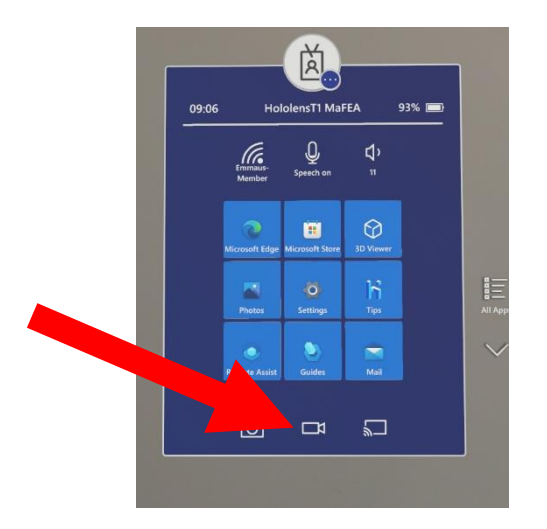

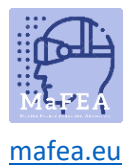

## Mingi käeliigutus

- 1. Hologrammide puudutamine teie lähedal
- Sa võid **puudutada** hologrammi enda lähedal, kui sa oma käe selle juurde tood. Nimetissõrme otsa ilmub valge rõngas.

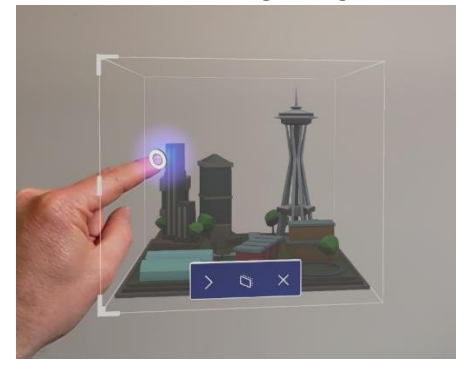

- Saate midagi valida, puudutades seda puutekursoriga.
- Kerimiseks libistage sõrmega sisu pinnale nipsates.

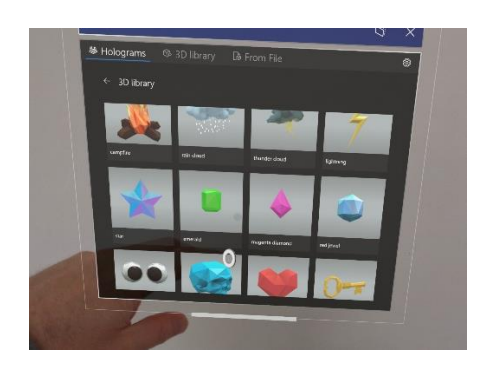

- Kontekstimenüü saate kaasa võtta puudutades ja hoidke all. Kuvatakse alammenüü.
  Picture
- 2. Hologrammide puudutamine sinust kaugel
- Teie peopesast ilmuvad käekiired.
- Sa sihid oma peopesa objektile.
- Sa osutad oma nimetissõrmele otse lae poole.
- Sa pigistad pöialt ja nimetissõrme kokku ning vabastad need

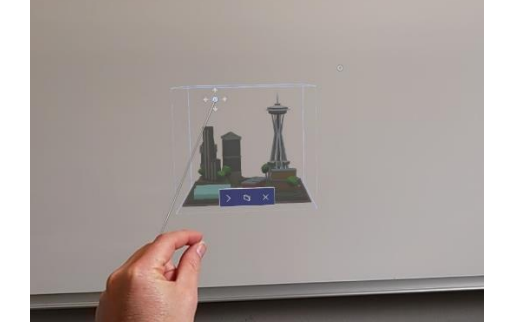

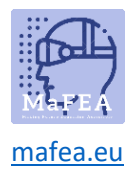

#### 3. Hologrammide teisaldamine

 Hologrammi saab haarata, pigistades hologrammil pöialt ja nimetissõrme. Saate haarata 3D hologrammi kõikjal selle sinise piirdekarbi sees. Siis saate hologrammi liigutada, kui liigutate oma kätt. Kui vabastate sõrmed, paigutatakse hologramm.

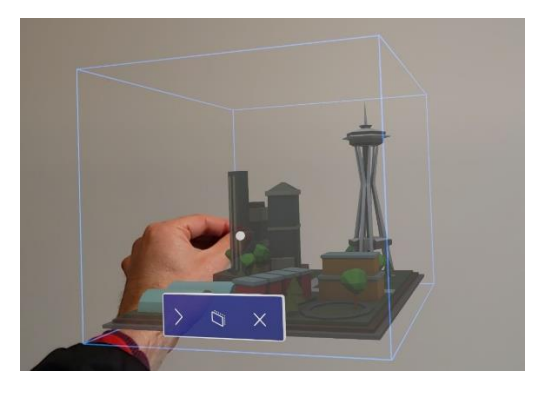

- 4. Hologrammide suuruse muutmine
- Hologrammi suurust saate muuta, haarates 3D-hologrammide nurgad. Rakenduseakna külgvõi alumise serva suuruse muutmiseks saate muuta ka rakenduseakna suurust.

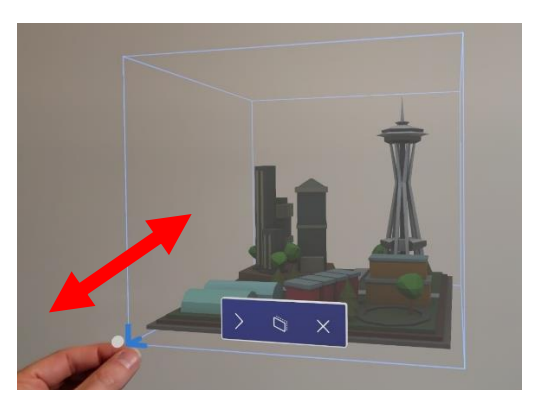

5. Pöörlevad hologrammid ühe käega

\_

3D hologrammi saab pöörata, haarates hologrammilt piirava sinise kasti vertikaalsed servad.

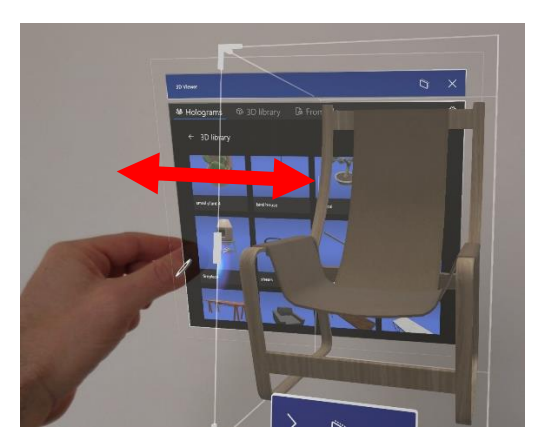

6. Pöörlevad hologrammid kahe käega

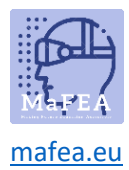

- 3D hologrammi saate haarata mõlema käega. Kui sa suudad hologrammi suurust muuta, liigutades käsi kokku. Hologrammi haarates saate pöörata ka käte liigutamisel.
- 7. Alusta žesti
- Käivitusliigutusega saate avada menüü Start. Hoia oma käsi peopesaga enda poole. Avaikoon kuvatakse teie sisemise randme kohal. Kui puudutate ikooni teise käega.

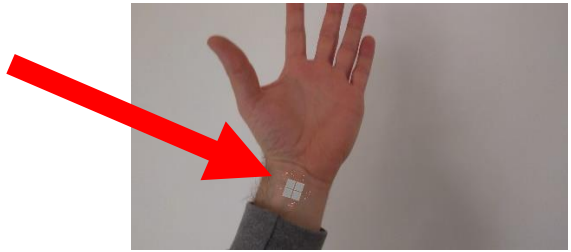

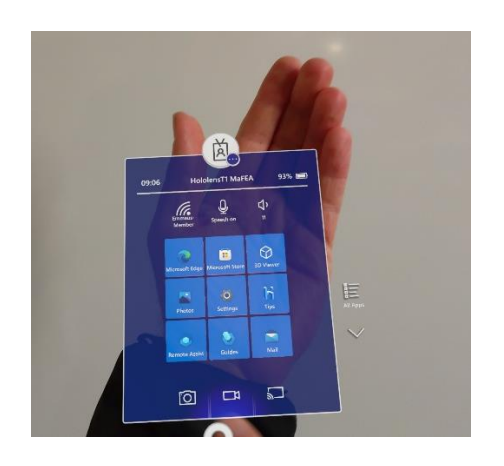

- 8. Ühe käega start-žest
- Hoia oma käsi peopesaga enda poole. Avaikoon kuvatakse teie sisemise randme kohal. Pigistage pöial ja nimetissõrm kokku, hoides samal ajal ikoonil silma peal.

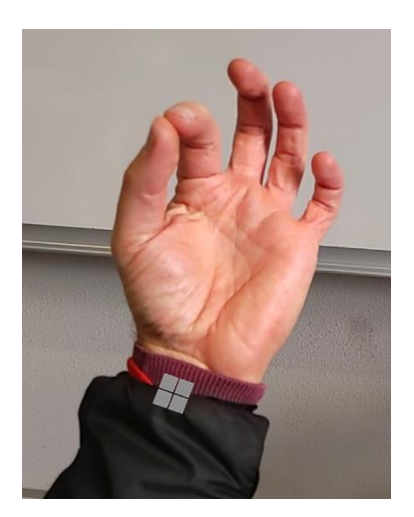